## Novell DataSync "Mobilná synchronizácia"

Nastavenie :

Vaše mobilné zariadenie nastavíte nasledovne

1. V aplikáciach zariadenia treba vyhľadať Kontá a Synchronizácia

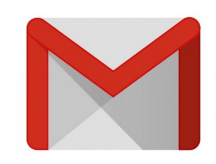

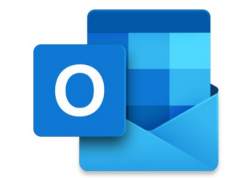

- 2. Pridať účet
- 3. Vybrať účet Microsoft Exchange (resp. Active Sync účet)
- 4. Zadávanie :
  - Email : <u>Meno.Priezvisko@bpsvit.sk</u>
  - Heslo : Ako do eDirectory Novell GroupWise

Zvoľte manuálne nastavenie ak je to možné

Meno : Vaša eDirectory identita v sieti Prihlasovacie meno do siete a do GroupWise

Nastavte názov servera : sles15-ds.staving-projekt.sk

Doména: nevypĺňať ničSSL: AnoPrijať všetky certifikáty: Ano